## Инструкция по заполнению электронного заявления абитуриента

#### 1 Регистрация и заполнение электронной анкеты

Для формирования заявления необходимо пройти по ссылке Регистрация.

Online-регистрация Электронная подача заявления абитуриента **Личный кабинет абитуриент** Электронная подача заявления

Регистрация

Вход

Далее необходимо ввести Email-адрес абитуриента, на который после регистрации будут приходить уведомления.

РЕГИСТРАЦИЯ

| Email            | myemail@mail.ru                                                  | ~ |  |  |
|------------------|------------------------------------------------------------------|---|--|--|
|                  | Укажите Baш Email и придумайте пароль для входа в личный кабинет |   |  |  |
| Пароль           | •••••                                                            |   |  |  |
| Повторите пароль | •••••                                                            |   |  |  |

Длина пароля должна быть не менее 4 символов.

Если Вам необходимо изменить ранее поданное заявление, то необходимо связаться с приемной комиссией вуза.

На вкладке «Основные данные» требуется указать личные данные в соответствии с текущим паспортом. Если гражданство отличается от российского, то необходимо это указать.

| ОСНОВНЫЕ ДА   | ННЫЕ 😮             | ПАСПОРТНЫЕ ДАННЫЕ |                                                      |  |  |
|---------------|--------------------|-------------------|------------------------------------------------------|--|--|
| Фамилия       | Иванов             |                   | <ul> <li>Я гражданин Российской Федерации</li> </ul> |  |  |
| Имя           | Иван               | Серия и номер     | 6002 123654                                          |  |  |
| Отчество      | Иванович           | Дата выдачи       | 03.09.2019                                           |  |  |
| Дата рождения | 01.01.2000         | Код подразделе    | 123-123                                              |  |  |
| Мобильный но  | +7 (911) 111-11-11 | Кем выдан         | Отделом УФМС г. Краснодар                            |  |  |
| Email         | rup@mmis.ru        | Место рождения    | г. Краснодар                                         |  |  |
|               |                    |                   |                                                      |  |  |
|               |                    | снилс             | 123-456-789 12                                       |  |  |

При необходимости вернуться на предыдущую вкладку можно нажать кнопку Назад или название вкладки в заголовке окна

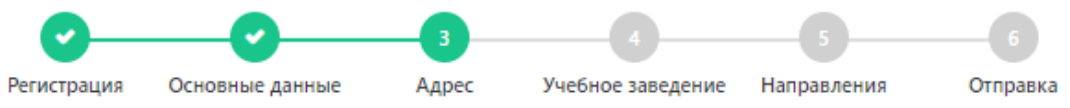

На вкладке «Адрес» необходимо последовательно выбирать из выпадающих списков: регион, город или район, улицу. Индекс определяется автоматически. **Примечание:** Если Вы проживаете в городе, то район указывать не нужно.

АДРЕС ПО ПРОПИСКЕ

| Страна *            | Россия                                          | • |
|---------------------|-------------------------------------------------|---|
| Регион *            | Ростовская область                              | • |
| Район проживания    | Выбрать                                         | • |
|                     | *Указывается при проживании в населенном пункте |   |
| Город / Нас.пункт * | Ростов-на-Дону г                                | • |
| Улица *             | Советская                                       |   |
| Дом/Квартира *      | 122                                             |   |
| Индекс *            | 344018                                          |   |
|                     |                                                 |   |

АДРЕС ФАКТИЧЕСКОГО ПРОЖИВАНИЯ

Фактический адрес совпадает с адресом по прописке

На вкладке «Учебное заведение» необходимо указать образовательное учреждение, которое окончил абитуриент, изучаемый иностранный язык и реквизиты документа о полученном ранее образовании (аттестат или диплом).

УЧЕБНОЕ ЗАВЕДЕНИЕ (в котором учитесь/учились, далее УЗ)

| Тип УЗ *                                 | УЗ * Школа                             |   |  |  |  |  |  |  |
|------------------------------------------|----------------------------------------|---|--|--|--|--|--|--|
| Наименование УЗ *                        | МБОУ СОШ№78, г. Краснодар              |   |  |  |  |  |  |  |
| Регион, где находится УЗ *               | Краснодарский край                     |   |  |  |  |  |  |  |
| Изучаемый иностранный яз Английский язык |                                        |   |  |  |  |  |  |  |
| ДОКУМЕНТ ОБ ОБРАЗОВ,                     | АНИИ                                   |   |  |  |  |  |  |  |
|                                          | Документ еще не получен (ввести позже) |   |  |  |  |  |  |  |
| Вид документа *                          | Аттестат об основном общем образовании |   |  |  |  |  |  |  |
| Серия и номер                            | б1 АБ 0045678                          |   |  |  |  |  |  |  |
| Дата выдачи                              | 24.06.2019                             | ⊗ |  |  |  |  |  |  |

На вкладке «Направления» необходимо выбрать форму обучения и уровень обучения. В появившемся списке можно отметить галочками до 3 направлений с учетом условия поступления (бюджетный набор, по квоте с особым правом, по контракту с оплатой обучения, целевой прием).

| Форма                  | обучени | ия                  | Очная форма                       | •            | Уровень     |                | Бакалавриат/Спе                          | циалитет           | •   |               |
|------------------------|---------|---------------------|-----------------------------------|--------------|-------------|----------------|------------------------------------------|--------------------|-----|---------------|
| K                      | од      | Наз<br>нап          | вание<br>равления                 | Оби<br>основ | цие<br>ания | Ке<br>ли<br>ос | вота приема<br>ц, имеющих<br>собое право | Контракт<br>основа | ная | Целевой прием |
| ~ 01                   | .03.04  | При<br>мате         | кладная<br>ематика                |              |             |                |                                          |                    |     |               |
| <ul><li>✓ 09</li></ul> | .03.02  | Инф<br>сист<br>техн | оормационные<br>темы и<br>кологии |              |             |                |                                          |                    |     |               |
| ~ 02                   | .03.03  | Мат                 | ематическое                       |              |             |                |                                          |                    |     |               |

Выберите направления подготовки (Выбрано 0 из 3-х)

На следующей вкладке «Анкета» необходимо внимательно проверить введенные данные (т.к. изменить их впоследствии можно будет, только связавшись с приемной комиссией) и нажать кнопку «Продолжить заполнение в личном кабинете».

После этого происходит переход в личный кабинет абитуриента, в котором будет отображаться сообщение: Ваш Email не подтвержден

Далее необходимо проверить почту на Email-адресе, указанном в анкете и подтвердить его адрес, пройдя по ссылке в полученном письме.

### 2 Загрузка документов в личном кабинете абитуриента

Для продолжения заполнения заявлений в личном кабинете абитуриента необходимо на вкладке Основные данные загрузить сканы или фотографии обязательных документов, нажав на ссылку «Загрузить файл».

Для каждого документа может быть загружено несколько файлов в формате PNG, JPG, PDF, DOC и DOCX размером до 5 Мб

| > | Отказ от зачисления                                             | Прикрепите скан копию<br>или фотографию                                    | 🏝 Прикрепить файлы         |  |
|---|-----------------------------------------------------------------|----------------------------------------------------------------------------|----------------------------|--|
| 3 | Отзыв согласия на<br>ачисление                                  | документа                                                                  | Прикрепить файлы           |  |
| v | Заявление на конкурс                                            | Прикрепите скан копию<br>или фотографию<br>документа                       | ᆂ Прикрепить файлы         |  |
|   | Не загружено ни одного фа                                       | айла                                                                       |                            |  |
|   | Материалы для загрузки                                          |                                                                            |                            |  |
| 1 | Заявление на конкурс (бакалавриа подписями отправьте в приемную | т) Скачайте и заполните бланк заявлен<br>комиссию                          | ния. Скан документа с      |  |
| / | Скачайте и заполните бланк заявле                               | ения. Скан документа с подписями отп                                       | равьте в приемную комиссию |  |
|   | <ul> <li>Согласие на зачисление</li> </ul>                      | <ol> <li>Прикрепите скан копию<br/>или фотографию<br/>документа</li> </ol> | ᆂ Прикрепить файлы         |  |
| / | Не загружено ни одного фа                                       | айла                                                                       |                            |  |
|   | Материалы для загрузки                                          |                                                                            |                            |  |
| 1 |                                                                 |                                                                            |                            |  |

Для некоторых документов доступны бланки по соответствующим ссылкам (например, заявление на конкурс, согласие на зачисление). Щелкнув по этим названиям документов, ниже вы увидите ссылку на бланк этого документа. Этот бланк необходимо скачать, заполнить, подписать и отсканировать (сфотографировать). Далее этот скан необходимо прикрепить в личном кабинете абитуриента.

| EF3       > Паспорт, с которым сдавался EF3       • Прикрепите скан колию или       1 Прикрепить файлы         > Отзыв документов       • Прикрепите скан колию или       1 Прикрепить файлы         > Отзыв документов       • Прикрепите скан колию или       1 Прикрепить файлы         > Отказ от зачисления       • Прикрепите скан колию или       1 Прикрепить файлы         > Отказ от зачисления       • Прикрепите скан колию или       1 Прикрепить файлы         > Отзыв согласия на зачисление       • Прикрепите скан колию или       1 Прикрепить файлы         • Отзыв согласия на зачисление       • Прикрепите скан колию или       1 Прикрепить файлы         • Отзыв согласия на зачисление       • Прикрепите скан колию или       1 Прикрепить файлы         • Отзыв согласия на зачисление       • Прикрепите скан колию или       1 Прикрепить файлы         • Отзыв согласия на зачисление       • Прикрепите скан колию или       1 Прикрепить файлы         • Сизыв согласия на зачисление       • Прикрепите скан колию или       1 Прикрепить файлы         • Сизыв согласия на занисление       • Прикрепите скан колию или       1 Прикрепить файлы         • Согласие на зачисление       • Прикрепите скан копию или       1 Прикрепить файлы         • Согласие на занисление       • Прикрепите скан копию или       1 Прикрепить файлы         • Согласие на занисление       • Прикрепите скан           | Приемная комисс | ия                                                                                         |                                                                       | Главная        | Кимлетова Светла     | на ППП | Выход |
|----------------------------------------------------------------------------------------------------|-----------------|--------------------------------------------------------------------------------------------|-----------------------------------------------------------------------|----------------|----------------------|--------|-------|
| > Отзыв документов       • Прикрепите скан копию или       • Прикрепить файлы         > Отказ от зачисления       • Прикрепите скан копию или       • Прикрепить файлы         > Отказ от зачисления       • Прикрепите скан копию или       • Прикрепить файлы         • Отзыв согласия на зачисление       • Прикрепите скан копию или       • Прикрепить файлы         • Отзыв согласия на зачисление       • Прикрепите скан копию или       • Прикрепить файлы         • Отзыв согласия на зачисление       • Прикрепите скан копию или       • Прикрепить файлы         • Отзыв согласия на зачисление       • Прикрепите скан копию или       • Прикрепить файлы         • Заявление на конкурс       • Прикрепите скан копию или       • Прикрепить файлы         • Каза от зачисление       • Прикрепите скан копию или       • Прикрепить файлы         • Заявление на конкурс       • Прикрепите скан копию или       • Прикрепить файлы         • Заявление на конкурс       • Сачайте и заполните бланк заявления. Скан документа       • Порикрепить файлы         • Согласие на зачисление       • Прикрепите скан копию или       • Прикрепить файлы         • Согласие на зачисление       • Прикрепите скан копию или       • Прикрепить файлы         • Документ, удостоверяющий личность       • Прикрепите скан копию или       • Прикрепить файлы         • Заявление с указанием приоритета       • Прикрепите скан ко | ЕГЭ             | <ul> <li>Паспорт, с которым сдавался ЕГЭ</li> </ul>                                        | Оприкрепите скан копию и<br>фотографию документа                      | ли 👤           | . Прикрепить файлы   |        |       |
| <ul> <li>Отказ от зачисления</li> <li>Прикрепите скан копию или<br/>фотографию документа</li> <li>Отзыв согласия на зачисление</li> <li>Прикрепите скан копию или<br/>фотографию документа</li> <li>Прикрепить файлы</li> <li>Заявление на конкурс</li> <li>Прикрепите скан копию или<br/>фотографию документа</li> <li>Прикрепить файлы</li> <li>Чликрепить файлы</li> <li>Заявление на конкурс</li> <li>Прикрепите скан копию или<br/>фотографию документа</li> <li>Прикрепить файлы</li> <li>Кан завление на конкурс</li> <li>Прикрепите скан копию или<br/>фотографию документа</li> <li>Прикрепить файлы</li> <li>Катериалы для загрузки</li> <li>Заявление на конкурс (бакалавриат) Скачайте и заполните бланк заявления. Скан документа с подписями отправьте в<br/>приемную комиссию</li> <li>Ссачайте и заполните бланк заявления. Скан документа с подписями отправьте в<br/>приемную комиссию</li> <li>Согласие на зачисление</li> <li>Прикрепите скан копию или<br/>фотографию документа</li> <li>Документ, удостоверяющий личность</li> <li>Прикрепите скан копию или<br/>фотографию документа</li> <li>Заявление с указанием приоритета</li> <li>Прикрепите скан копию или<br/>фотографию документа</li> <li>Прикрепить файлы</li> <li>Заявление с указанием приоритета</li> <li>Прикрепите скан копию или<br/>фотографию документа</li> <li>Прикрепить файлы</li> </ul>                                                        |                 | > Отзыв документов                                                                         | <ol> <li>Прикрепите скан копию ил<br/>фотографию документа</li> </ol> | ли 👤           | Прикрепить файлы     |        |       |
| <ul> <li>Отзыв согласия на зачисление</li> <li>Прикрепите скан копию или<br/>фотографию документа</li> <li>Заявление на конкурс</li> <li>Прикрепите скан копию или<br/>фотографию документа</li> <li>Прикрепить файлы</li> <li>Не загружено ни одного файла</li> <li>Материалы для загрузки</li> <li>Заявление на конкурс (бакалавриат) Скачайте и заполните бланк заявления. Скан документа с подписями отправьте в<br/>приемную комиссию</li> <li>Скачайте и заполните бланк заявления. Скан документа с подписями отправьте в<br/>приемную комиссию</li> <li>Согласие на зачисление</li> <li>Прикрепите скан копию или<br/>фотографию документа</li> <li>Согласие на зачисление</li> <li>Прикрепите скан копию или<br/>фотографию документа</li> <li>Документ, удостоверяющий личность</li> <li>Прикрепите скан копию или<br/>фотографию документа</li> <li>Заявление с указанием приоритета</li> <li>Прикрепите скан копию или<br/>фотографию документа</li> <li>Прикрепить файлы</li> <li>Собавить документа</li> </ul>                                                                                                    |                 | <ul> <li>Отказ от зачисления</li> </ul>                                                    | Орикрепите скан копию ил<br>фотографию документа                      | ли 🔔           | , Прикрепить файлы   |        |       |
| <ul> <li>Заявление на конкурс</li> <li>Прикрепите скан копию или фотографию документа</li> <li>Не загружено ни одного файла</li> <li>Материалы для загрузки</li> <li>Заявление на конкурс (бакалавриат) Скачайте и заполните бланк заявления. Скан документа с подписями отправьте в приемную комиссию</li> <li>Скачайте и заполните бланк заявления. Скан документа с подписями отправьте в приемную комиссию</li> <li>Согласие на зачисление</li> <li>Прикрепите скан копию или фотографию документа</li> <li>Документ, удостоверяющий личность</li> <li>Прикрепите скан копию или фотографию документа</li> <li>Заявление с указанием приоритета</li> <li>Прикрепите скан копию или фотографию документа</li> </ul>                                                                                                    |                 | > Отзыв согласия на зачисление                                                             | Орикрепите скан копию ил<br>фотографию документа                      | ли 👤           | . Прикрепить файлы   |        |       |
| Не загружено ни одного файла<br>Материалы для загрузки<br>Заявление на конкурс (бакалавриат) Скачайте и заполните бланк заявления. Скан документа с подлисями отправъте в<br>приемную комиссию<br>Скачайте и заполните бланк заявления. Скан документа с подписями отправъте в приемную комиссию<br>Скачайте и заполните бланк заявления. Скан документа с подписями отправъте в приемную комиссию<br>Скачайте и заполните бланк заявления. Скан документа с подписями отправъте в приемную комиссию<br>Скачайте и заполните бланк заявления. Скан документа с подписями отправъте в приемную комиссию<br>Скачайте и заполните бланк заявления. Скан документа с подписями отправъте в приемную комиссию<br>Скачайте и заполните бланк заявления. Скан документа с подписями отправъте в приемную комиссию<br>2 Согласие на зачисление О Прикрепите скан копию или С Прикрепить файлы<br>фотографию документа<br>Заявление с указанием приоритета О Прикрепите скан копию или<br>фотографию документа                                                                                                    |                 | <ul> <li>Заявление на конкурс</li> </ul>                                                   | Орикрепите скан копию ил<br>фотографию документа                      | ли 🔔           | . Прикрепить файлы   |        |       |
| Материалы для загрузки         Заявление на конкурс (бакалавриат) Скачайте и заполните бланк заявления. Скан документа с подписями отправьте в приемную комиссию         Скачайте и заполните бланк заявления. Скан документа с подписями отправьте в приемную комиссию         > Согласие на зачисление       • Прикрепите скан копию или фотографию документа         > Документ, удостоверяющий личность       • Прикрепите скан копию или фотографию документа         > Заявление с указанием приоритета       • Прикрепите скан копию или фотографию документа         > Заявление с указанием приоритета       • Прикрепите скан копию или фотографию документа         Собавить документ       • Прикрепите скан копию или фотографию документа                                                                                                    |                 | Не загружено ни одного файла                                                               |                                                                       |                |                      |        |       |
| Скачайте и заполните бланк заявления. Скан документа с подписями отправьте в приемную комиссию <ul> <li>Согласие на зачисление</li> <li>Прикрепите скан копию или<br/>фотографию документа</li> <li>Документ, удостоверяющий личность</li> <li>Прикрепите скан копию или<br/>фотографию документа</li> <li>Заявление с указанием приоритета</li> <li>Прикрепите скан копию или<br/>фотографию документа</li> </ul>                                                                                                    |                 | Материалы для загрузки<br>Заявление на конкурс (бакалавриат) Скачайте<br>приемную комиссию | и заполните бланк заявления. Скан д                                   | аокумента с по | одписями отправьте в |        |       |
| <ul> <li>Согласие на зачисление</li> <li>Прикрепите скан копию или<br/>фотографию документа</li> <li>Документ, удостоверяющий личность</li> <li>Прикрепите скан копию или<br/>фотографию документа</li> <li>Заявление с указанием приоритета</li> <li>Прикрепите скан копию или<br/>фотографию документа</li> <li>Добавить документ</li> </ul>                                                                                                    |                 | Скачайте и заполните бланк заявления. Скан д                                               | окумента с подписями отправьте в п                                    | риемную ком    | иссию                |        |       |
| <ul> <li>Документ, удостоверяющий личность О Прикрепите скан копию или Фотографию документа</li> <li>Заявление с указанием приоритета</li> <li>О Прикрепите скан копию или фотографию документа</li> </ul>                                                                                                    |                 | <ul> <li>Согласие на зачисление</li> </ul>                                                 | <ol> <li>Прикрепите скан копию ил<br/>фотографию документа</li> </ol> | ли 👤           | Прикрепить файлы     |        |       |
| <ul> <li>Заявление с указанием приоритета</li> <li>Оприкрепите скан копию или</li> <li>Прикрепить файлы<br/>фотографию документа</li> <li>Добавить документ</li> </ul>                                                                                                    |                 | <ul> <li>Документ, удостоверяющий личность</li> </ul>                                      | Орикрепите скан копию ил<br>фотографию документа                      | ли 🏦           | . Прикрепить файлы   |        |       |
| Добавить документ                                                                                                    |                 | > Заявление с указанием приоритета                                                         | Орикрепите скан копию ил<br>фотографию документа                      | ли 👤           | , Прикрепить файлы   |        |       |
|                                                                                                    |                 | Добавить документ                                                                          |                                                                       |                |                      |        |       |

Дополнительные документы, которые требуются для поступления, можно приложить, нажав кнопку «Добавить документ». Среди них могут быть, например:

- медицинская справка 086у;
- документы, подтверждающие особое право или льготы при поступлении;
- старый паспорт, по которому ранее получены результаты ЕГЭ...

Для каждого документа указывается вид, серия и номер, дата выдачи и организация, выдавшая документ.

Также можно загрузить фото абитуриента, нажав на кнопку под фотографией «Загрузить фото» и выбрать файл с фотографией, с пропорциями 3 на 4 см.

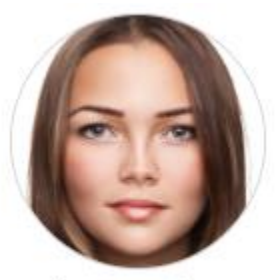

Загрузить фото

На вкладке «Достижения» необходимо добавить документы, подтверждающие индивидуальные достижения абитуриента.

#### Достижения

| # | Название                              | Серия/№ документа | Макс. балл | Зачтено |   |
|---|---------------------------------------|-------------------|------------|---------|---|
| 1 | Золотой знак отличия ГТО              | 123654            | 1          | 0       | Ø |
| 2 | Участие в олимпиадах и иных конкурсах | AH 65478          | 1          | 0       | Ø |

Добавить

Для каждого документа, подтверждающего достижение, необходимо указать тип, серию, номер документа и загрузить его скан.

На вкладке «ЕГЭ» необходимо указать дисциплины, по которым сдан единый государственный экзамен и полученные баллы. Результаты проверяются приемной комиссией в ФИС ЕГЭ и Приема. После ввода данных по ЕГЭ нужно обязательно нажать кнопку «Сохранить»

|                   | Информация о ЕГЭ                                                             |    |                  |  |  |  |  |  |
|-------------------|------------------------------------------------------------------------------|----|------------------|--|--|--|--|--|
| ( <b>1</b> )      | Прошу засчитать в качестве вступительных испытаний баллы по результатам ЕГЭ: |    |                  |  |  |  |  |  |
|                   | Математика*                                                                  | 75 | Физика           |  |  |  |  |  |
|                   | <ul> <li>Русский язык*</li> </ul>                                            | 80 | Иностранный язык |  |  |  |  |  |
| 🔳 Основные данные | Химия                                                                        |    | Биология         |  |  |  |  |  |
| ≡ Заявления       |                                                                              |    | Farmatur         |  |  |  |  |  |
| 🗆 Достижения      | история                                                                      |    | Теография        |  |  |  |  |  |
| <b>ΕΓ</b> Э       | <ul> <li>Обществознание*</li> </ul>                                          | 90 | Литература       |  |  |  |  |  |
|                   | Информатика и ИКТ                                                            |    |                  |  |  |  |  |  |
|                   | Сохранить                                                                    |    |                  |  |  |  |  |  |

В процессе загрузки документов в личном кабинете отображается статус: 🛛 Проверка

После того как все необходимые документы загружены, анкету проверяют сотрудники приемной комиссии. Когда анкета будет проверена и принята, статус в личном кабинете изменится на: **Принято** 

# Если вы хотите внести какие-либо изменения в анкете, после того как установлен статус Принято, необходимо обратиться в приемную комиссию.

Телефон: 344-044